# FTDでのNATの設定と確認

内容 はじめに 前提条件 要件 <u>使用するコンポーネント</u> 背景説明 設定 <u>ネットワーク図</u> タスク 1.FTDでのスタティックNATの設定 <u>タスク 2.FTDでのポートアドレス変換(PAT)の設定</u> <u>タスク 3.FTDでのNAT免除の設定</u> タスク 4.FTDでのオブジェクトNATの設定 <u>タスク 5.FTDでのPATプールの設定</u> 確認 <u>トラブルシュート</u> 関連情報

# はじめに

このドキュメントでは、Firepower Threat Defense(FTD)の基本的なネットワークアドレス変換 (NAT)を設定および確認する方法について説明します。

# 前提条件

要件

このドキュメントに関する固有の要件はありません。

使用するコンポーネント

このドキュメントの情報は、次のソフトウェアとハードウェアのバージョンに基づいています。

- FTDコード6.1.0-226が稼働するASA5506X
- 6.1.0-226が稼働するFireSIGHT Management Center(FMC)
- 3台のWindows 7ホスト
- ・ LAN-to-LAN(L2L)VPNを実行するCisco IOS® 3925ルータ

ラボ試験時間:1時間

このドキュメントの情報は、特定のラボ環境にあるデバイスに基づいて作成されました。このド

キュメントで使用するすべてのデバイスは、クリアな(デフォルト)設定で作業を開始していま す。本稼働中のネットワークでは、各コマンドによって起こる可能性がある影響を十分確認して ください。

# 背景説明

FTDは、従来の適応型セキュリティアプライアンス(ASA)と同じNAT設定オプションをサポートします。

- ・ 以前のNATルール:これは、従来のASAのTwice NAT(セクション1)と同じです。
- ・ 自動NATルール:従来のASAのセクション2
- 変更後のNATルール:これは、従来のASAのTwice NAT(セクション3)と同じです。

NAT設定の場合は、FTDの設定はFMCから行われるため、FMCのGUIとさまざまな設定オプショ ンについて精通している必要があります。

# 設定

ネットワーク図

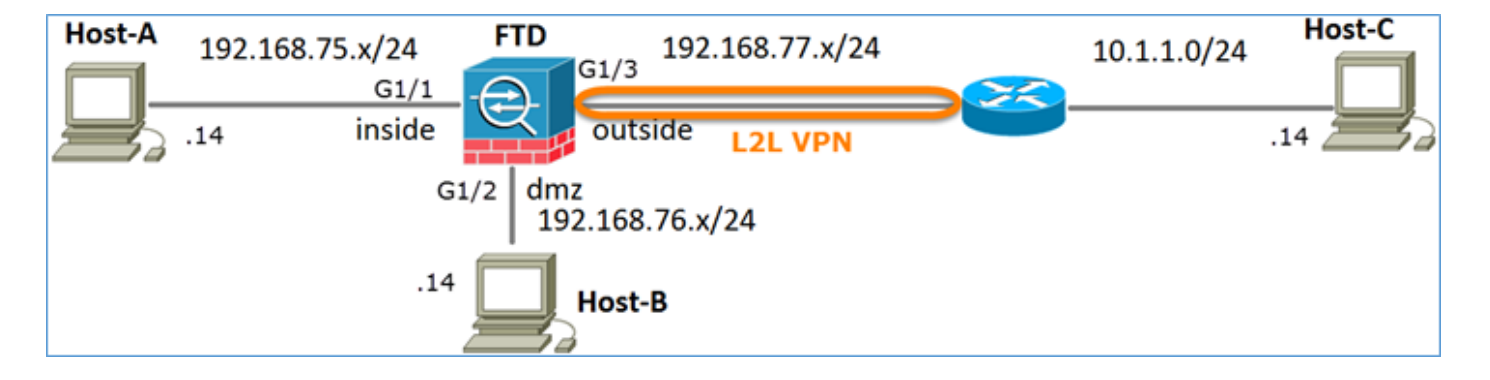

# タスク 1.FTDでのスタティックNATの設定

次の要件に従ってNATを設定します。

| NATポリシー名    | FTDデバイス名 |
|-------------|----------|
| NATルール      | 手動NATルール |
| NATタイプ      | Static   |
| 挿入          | セクション1   |
| 送信元インターフェイス | 内部*      |

| 宛先インターフェイス | dmz*           |  |  |  |  |  |
|------------|----------------|--|--|--|--|--|
| オリジナルソース   | 192.168.75.14  |  |  |  |  |  |
| 変換済みソース    | 192.168.76.100 |  |  |  |  |  |

### \*NATルールにセキュリティゾーンを使用する

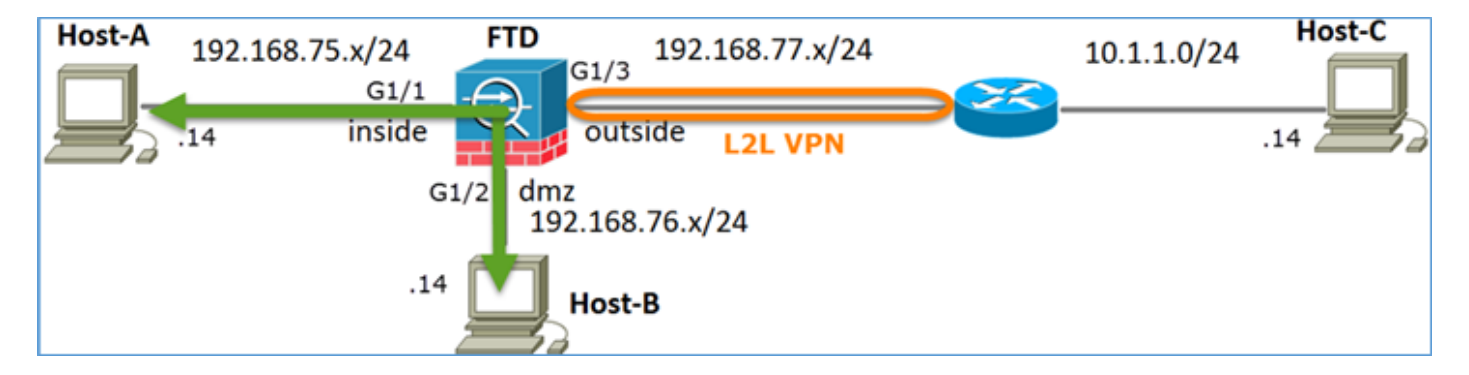

スタティック NAT

ソリューション:

従来のASAでは、NATルールでnameifを使用する必要があります。FTDでは、セキュリティゾー ンまたはインターフェイスグループを使用する必要があります。

ステップ1:インターフェイスをセキュリティゾーン/インターフェイスグループに割り当てます。

この作業では、NATに使用されるFTDインターフェイスをセキュリティゾーンに割り当てること にします。または、図に示すように、インターフェイスグループに割り当てることができます。

| Edit Physical Interface   |        |             |              |                 |  |  |  |  |
|---------------------------|--------|-------------|--------------|-----------------|--|--|--|--|
| Mode:                     | None   |             | ~            |                 |  |  |  |  |
| Name:                     | inside |             | Enabled      | Management Only |  |  |  |  |
| Security Zone: inside_zor |        | ne          | ~            |                 |  |  |  |  |
| Description:              |        |             |              |                 |  |  |  |  |
| General IPv               | 4 IPv6 | Advanced    | Hardware Con | figuration      |  |  |  |  |
| MTU:                      |        | 1500        |              | (64 - 9198)     |  |  |  |  |
| Interface ID:             |        | GigabitEthe | met1/1       |                 |  |  |  |  |

## ステップ2:結果は図のようになります。

| Devices R    | Routing | Interfaces | Inline Sets | DHCP     |                   |                             |                         |                  |
|--------------|---------|------------|-------------|----------|-------------------|-----------------------------|-------------------------|------------------|
| 2            |         |            |             |          |                   |                             | 0                       | Add Interfaces • |
| Interface    |         | Logic      | al Name     | Туре     | Interface Objects | Mac Address(Active/Standby) | IP Address              |                  |
| GigabitEther | met1/1  | inside     | 1           | Physical | inside_zone       |                             | 192.168.75.6/24(Static) | J?               |
| GigabitEther | met1/2  | dmz        |             | Physical | dmz_zone          |                             | 192.168.76.6/24(Static) | ø                |
| GigabitEther | met1/3  | outsi      | de          | Physical | outside_zone      |                             | 192.168.77.6/24(Static) | P                |

ステップ3:図に示すように、Objects > Object Managementページでインターフェイスグループ とセキュリティゾーンを作成/編集できます。

| Overview Analysis        | Policies Devices Object | ts AMP        | Deploy 🤗 System       | Help 🔻 admin 🔻 |
|--------------------------|-------------------------|---------------|-----------------------|----------------|
| <b>Object Management</b> | Intrusion Rules         |               |                       |                |
|                          |                         | 0             | Add                   | Filter         |
| Retwork                  | ▲ Name →                | Туре 😳        | Security Zone ace Typ | pe             |
| JP Port                  | ▷ 📩 dmz_zone            | Security      | Interface Group       | <i>a</i> 🗐     |
| 🥵 Interface              |                         |               |                       | 0.00           |
| 🚓 Tunnel Tag             | ▷ 💼 inside_zone         | Security Zone | Routed                | 67 🗇           |
| Application Filters      | D and outside_zone      | Security Zone | Routed                | a 🖉 🗇          |
| 📎 VLAN Tag               |                         |               |                       |                |

### セキュリティゾーンとインターフェイスグループ

セキュリティゾーンとインターフェイスグループの主な違いは、インターフェイスは1つのセキュ リティゾーンにのみ属することができるが、複数のインターフェイスグループに属することがで きるということです。実際には、インターフェイスグループの方が柔軟性が高くなります。

図に示すように、Insideのインターフェイスは2つの異なるインターフェイスグループに属してい

## ますが、セキュリティゾーンは1つしかありません。

| Overview Analysis Polici                                                   | es Devices Objects AMP                   |                 | Deploy 🥝 System Help 🔻 | admin 🔻 |
|----------------------------------------------------------------------------|------------------------------------------|-----------------|------------------------|---------|
| Object Management Intrus                                                   | ion Rules                                |                 |                        |         |
|                                                                            |                                          | C               | Add • 🔍 🔍 Filter       |         |
| Network _                                                                  | Name -                                   | Туре            | Interface Type         |         |
| J <sup>P</sup> Port                                                        | 🖌 📩 Group1                               | Interface Group | Routed                 | / 0     |
| and Tunnel Tag                                                             | <ul> <li>FTD5506-1</li> </ul>            |                 |                        |         |
| Application Filters                                                        | Group2                                   | Interface Group | Routed                 | 0       |
| Security Group Tag                                                         | FTD5506-1    inside                      |                 |                        |         |
| Geolocation                                                                | ✓ <sup>2</sup> / <sub>emp</sub> dmz_zone | Security Zone   | Routed                 | 68      |
| \$ Variable Set                                                            | FTD5506-1                                |                 |                        |         |
| <ul> <li>Security Intelligence</li> <li>Network Lists and Feeds</li> </ul> | ↓ mz                                     | Security Zone   | Routed                 | 0       |
| DNS Lists and Feeds<br>URL Lists and Feeds                                 | ✓ ■ ETD5506-1                            |                 |                        |         |
| Sinkhole                                                                   | ✓ ♣ outside_zone                         | Security Zone   | Routed                 | 28      |
| C File List                                                                | 4 🚃 FTD5506-1                            |                 |                        |         |
| Opher Suite List                                                           | 📕 outside                                |                 |                        |         |

ステップ4:FTDでスタティックNATを設定します。

Devices > NATの順に移動し、NATポリシーを作成します。 図に示すように、New Policy > Threat Defense NATの順に選択します。

| Overview    | Analysis | Policies | Devices            | Objects  | AMP         |  | Deploy | ۲  | System    | Help 🔻      | admin <del>v</del> |
|-------------|----------|----------|--------------------|----------|-------------|--|--------|----|-----------|-------------|--------------------|
| Device Mana | agement  | NAT      | VPN QoS            | Platform | n Settings  |  |        |    |           |             |                    |
|             |          |          |                    |          |             |  |        |    |           | 🔷 New       | Policy             |
| NAT Pol     | icy      |          | Device Type Status |          | Device Type |  |        | Fi | repower N | AT          |                    |
|             |          |          |                    |          |             |  |        |    | Th        | nreat Defer | nse NAT            |

# ステップ5:図に示すように、ポリシー名を指定してターゲットデバイスに割り当てます。

| New Policy                                                                         |                                |                         |                  | ? × |
|------------------------------------------------------------------------------------|--------------------------------|-------------------------|------------------|-----|
| Name:<br>Description:<br>Targeted Devices<br>Select devices to<br>Available Device | FTD5506-1<br>which you want to | 1<br>apply this policy. | Selected Devices |     |
| Search by nar                                                                      | 2                              | Add to                  | Policy           | 8   |

手順 6:NATルールをポリシーに追加し、Add Ruleをクリックします。

## 図に示すように、タスク要件に従ってこれらを指定します。

| Add NAT Rule             |                 |          |                  |            |                     |            |         |         |                |          |     |
|--------------------------|-----------------|----------|------------------|------------|---------------------|------------|---------|---------|----------------|----------|-----|
| NAT Rule:                | Manual NAT      | Rule     | *                | Insert:    |                     | In Catego  | ory     | ~       | NAT Rules Bef  | ore 👻    | 1   |
| Type:                    | Static          |          | V Fresh          |            |                     |            |         |         |                | _        | 4   |
| Descriptions             | State           |          |                  | WC         |                     |            |         |         |                |          |     |
| Description:             |                 |          |                  |            |                     |            |         |         |                |          | _   |
| Interface Objects        | Translation     | PAT Pool | Advanced         |            |                     |            |         |         |                |          |     |
| Available Interface      | Objects 🖒       |          |                  | Source     | ce Interface Objec  | ts (1)     |         | Destina | ation Interfac | e Object | s ( |
| Search by name           |                 |          |                  | $(\alpha)$ | nside_zone          |            | 8       | 📩 dm    | z_zone         |          |     |
| 📩 outside_zone           |                 |          |                  |            |                     |            |         |         |                |          |     |
| anz_zone                 |                 |          | Add to<br>Source |            |                     |            |         |         |                |          |     |
| inside_zone              |                 |          | Add to           |            |                     |            |         |         |                |          |     |
| Group1                   |                 |          |                  |            |                     |            |         |         |                |          |     |
| oroupz.                  |                 |          |                  |            |                     |            |         |         |                |          |     |
| Add NAT Rule             |                 |          |                  |            |                     |            |         |         |                | ?        | ×   |
| NAT Rule:                | Manual NAT Rule | ~        | Insert           |            | In Categ            | pory       | ▼ NAT   | Rules B | efore 👻        |          |     |
| Type:                    | Static          | ¥        | Enable           |            |                     |            |         |         |                |          |     |
| Description:             |                 |          |                  |            |                     |            |         |         |                |          |     |
|                          |                 |          |                  |            |                     |            |         |         |                |          | 1   |
| Original Packet          | rstation PAT    | POOI AOV | anced            |            | -Translated Packet  |            |         | _       |                |          |     |
| Original Source:*        | Host-A          |          |                  | 0          | Translated Source:  | Ì 🛛        | Address | 1       |                | *        |     |
|                          |                 |          |                  |            |                     |            | Host-B  |         |                | - 0      |     |
| Original Destination:    | Address         |          |                  |            |                     |            |         |         |                |          |     |
|                          |                 |          |                  | 0          | Translated Destinat | bon:       |         |         |                | • O      |     |
| Original Source Port:    |                 |          | •                | 0          | Translated Source   | Port:      |         |         |                | × 0      |     |
| Original Destination Por | t:              |          | •                | 0          | Translated Destinat | tion Port: |         |         |                | × 0      |     |

## ホストA = 192.168.75.14

ホストB = 192.168.76.100

### <#root>

firepower#

show run object

object network Host-A host 192.168.75.14 object network Host-B host 192.168.76.100 ▲ 警告:スタティックNATを設定して、インターフェイスを変換済み送信元として指定した場合は、そのインターフェイスのIPアドレスを宛先とするすべてのトラフィックがリダイレクトされます。ユーザは、マッピングされたインターフェイスで有効になっているサービスにアクセスできません。このようなサービスの例としては、OSPFやEIGRPなどのルーティングプロトコルがあります。

手順7:結果は図のようになります。

| R          | iles         |        |                         |                             |                     |                        |                |                       |                          |                | 📑 Policy /  | ussignments ( |
|------------|--------------|--------|-------------------------|-----------------------------|---------------------|------------------------|----------------|-----------------------|--------------------------|----------------|-------------|---------------|
| <i>i</i> b | Filter by De | vice   |                         |                             |                     |                        |                |                       |                          |                | 0           | Add Rule      |
|            |              |        |                         |                             | o                   | riginal Packet 🗕       |                | Tra                   | nslated Packet           |                |             |               |
| #          | Dire         | Typ    | Source<br>Interface Obj | Destination<br>Interface Ob | Original<br>Sources | Original<br>Destinatio | Origi<br>Servi | Translated<br>Sources | Translated<br>Destinatio | Trans<br>Servi | Options     |               |
| •          | NAT Rule     | s Bef  | ore                     |                             |                     |                        |                |                       |                          |                |             |               |
| 1          | *            | Stat   | 👬 inside_zone           | 👬 dmz_zone                  | 📄 Host-A            |                        |                | 👼 Host-B              |                          |                | 🍓 Dns:false | J             |
| •          | Auto NA      | r Rule | s                       |                             |                     |                        |                |                       |                          |                |             |               |
| ٠          | NAT Rule     | s Aft  | er                      |                             |                     |                        |                |                       |                          |                |             |               |

ステップ 8: Host-BからHost-Aへのアクセス、およびその逆のアクセスを許可するアクセスコン トロールポリシー(ACL)があることを確認します。デフォルトではスタティックNATは双方向で あることに注意してください。従来のASAと同様に、実際のIPの使用を参照してください。この 実習では、図に示すようにLINAで9.6.1.xコードが実行されているため、これは正常な状態です。

| R                  | Iles Securit                                                 | ty Inte | lligenc | e HTTP Responses   | Advanced         |          |     |          |         |          |         |            |         |           |   |     |
|--------------------|--------------------------------------------------------------|---------|---------|--------------------|------------------|----------|-----|----------|---------|----------|---------|------------|---------|-----------|---|-----|
| B Filter by Device |                                                              |         |         |                    | Add Category     |          |     | Add Rule |         | Search R | tules   |            | ×       |           |   |     |
| #                  | Name                                                         | S<br>Z  | D<br>Z  | Source<br>Networks | Dest<br>Networks | <b>v</b> | U   | A        | S       | D        | U       | I<br>A     | Action  | U 🐚 🕫 🐿 🗉 | - |     |
| -                  | ▼ Mandatory - FTD5506-1 (1-2)                                |         |         |                    |                  |          |     |          |         |          |         |            |         |           |   |     |
| 1                  | Host-A to Hos                                                | any     | any     | 2 192.168.75.14    | 퀧 192.168.76.14  | any      | any | any      | any     | any      | any     | any        | 🖋 Allow | U 🗅 L 🖆 📕 | 0 | / 🗊 |
| 2                  | Host-B to Hos                                                | any     | any     | 2 192.168.76.14    | 2 192.168.75.14  | any      | any | any      | any     | any      | any     | any        | 🖋 Allow | 0 0 2 1 2 | 0 | / 8 |
| -                  | ▼ Default - FTD5506-1 (-)                                    |         |         |                    |                  |          |     |          |         |          |         |            |         |           |   |     |
| Th                 | There are no rules in this section. Add Rule or Add Category |         |         |                    |                  |          |     |          |         |          |         |            |         |           |   |     |
| De                 | fault Action                                                 |         |         |                    |                  |          |     | A        | ccess ( | Control  | : Block | All Traffi | с       |           | ~ | / 📕 |

### 検証:

Lina CLIから:

#### <#root>

firepower#

```
show run nat
nat (inside,dmz) source static Host-A Host-B
```

NATルールは、期待どおりにセクション1に挿入されました。

#### <#root>

firepower#

show nat

Manual NAT Policies

(Section 1)

1 (inside) to (dmz) source static Host-A Host-B

```
translate_hits = 0, untranslate_hits = 0
```

注:バックグラウンドで作成される2つのxlate。

```
<#root>
firepower#
show xlate
2 in use, 4 most used
Flags: D - DNS, e - extended,
I - identity
, i - dynamic, r - portmap,
s - static, T - twice
, N - net-to-net
NAT from inside:192.168.75.14 to dmz:192.168.76.100
    flags sT idle 0:41:49 timeout 0:00:00
NAT from dmz:0.0.0/0 to inside:0.0.0/0
    flags sIT idle 0:41:49 timeout 0:00:00
ASP NATテーブル:
<#root>
firepower#
show asp table classify domain nat
Input Table
in id=
0x7ff6036a9f50
, priority=6, domain=nat, deny=false
       hits=0, user_data=0x7ff60314dbf0, cs_id=0x0, flags=0x0, protocol=0
src ip/id=192.168.75.14
```

, priority=6, domain=nat, deny=false hits=0, user\_data=0x7ff602be3f80, cs\_id=0x0, flags=0x0, protocol=0 src ip/id=0.0.0.0, mask=0.0.0.0, port=0, tag=any

dst ip/id=192.168.76.100

Output Table: L2 - Output Table: L2 - Input Table: Last clearing of hits counters: Never

#### <#root>

firepower#

show asp table classify domain nat-reverse

Input Table

Output Table: out id=

#### 0x7ff603685350

dst ip/id=192.168.75.14

#### out id=

#### 0x7ff603638470

src ip/id=192.168.75.14

, mask=255.255.255.255, port=0, tag=any
 dst ip/id=0.0.0.0, mask=0.0.0.0, port=0, tag=any, dscp=0x0
 input\_ifc=inside, output\_ifc=dmz

L2 - Output Table:

L2 - Input Table: Last clearing of hits counters: Never

図に示すように、FTDのトレースの詳細を使用してキャプチャを有効にし、ホストBからホスト Aにpingします。

<#root>

firepower#

capture DMZ interface dmz trace detail match ip host 192.168.76.14 host 192.168.76.100

firepower#

capture INSIDE interface inside trace detail match ip host 192.168.76.14 host 192.168.75.14

## C:\Users\cisco>ping 192.168.76.100

Pinging 192.168.76.100 with 32 bytes of data: Reply from 192.168.76.100: bytes=32 time=3ms TTL=128 Reply from 192.168.76.100: bytes=32 time=1ms TTL=128 Reply from 192.168.76.100: bytes=32 time=1ms TTL=128 Reply from 192.168.76.100: bytes=32 time=1ms TTL=128 Ping statistics for 192.168.76.100: Packets: Sent = 4, Received = 4, Lost = 0 (0% loss), Approximate round trip times in milli-seconds: Minimum = 1ms, Maximum = 3ms, Average = 1ms

C:\Users\cisco>\_

ヒットカウントはASPテーブルに示されています。

<#root>

firepower#

show asp table classify domain nat

Input Table

in id=0x7ff6036a9f50, priority=6, domain=nat, deny=false hits=0, user\_data=0x7ff60314dbf0, cs\_id=0x0, flags=0x0, protocol=0 src ip/id=192.168.75.14, mask=255.255.255.255, port=0, tag=any dst ip/id=0.0.0.0, mask=0.0.0.0, port=0, tag=any, dscp=0x0 input\_ifc=inside, output\_ifc=dmz

in id=

0x7ff603696860

, priority=6, domain=nat, deny=false

hits=4

<#root>

firepower#

show asp table classify domain nat-reverse

Input Table

Output Table: out id=

0x7ff603685350

, priority=6, domain=nat-reverse, deny=false

#### hits=4

dst ip/id=0.0.0.0, mask=0.0.0.0, port=0, tag=any, dscp=0x0

input\_ifc=inside, output\_ifc=dmz

### パケットキャプチャには次のように表示されます。

<#root>

firepower#

show capture DMZ

8 packets captured

1: 17:38:26.324812 192.168.76.14 > 192.168.76.100: icmp: echo request 2: 17:38:26.326505 192.168.76.100 > 192.168.76.14: icmp: echo reply 3: 17:38:27.317991 192.168.76.14 > 192.168.76.100: icmp: echo request 4: 17:38:27.319456 192.168.76.100 > 192.168.76.14: icmp: echo reply 5: 17:38:28.316344 192.168.76.14 > 192.168.76.100: icmp: echo request 6: 17:38:28.317824 192.168.76.100 > 192.168.76.14: icmp: echo reply 7: 17:38:29.330518 192.168.76.14 > 192.168.76.100: icmp: echo request 8: 17:38:29.331983 192.168.76.100 > 192.168.76.14: icmp: echo reply 8 packets shown

```
パケットのトレース(重要なポイントが強調表示されています)。
```

#### <#root>

firepower# show capture DMZ packet-number 3 trace detail 8 packets captured 3: 17:38:27.317991 000c.2998.3fec d8b1.90b7.32e0 0x0800 Length: 74 192.168.76.14 > 192.168.76.100: icmp: echo request (ttl 128, id 9975) Phase: 1 Type: CAPTURE Subtype: Result: ALLOW Config: Additional Information: Forward Flow based lookup yields rule: in id=0x7ff602c72be0, priority=13, domain=capture, deny=false hits=55, user\_data=0x7ff602b74a50, cs\_id=0x0, 13\_type=0x0 src mac=0000.0000.0000, mask=0000.0000.0000 dst mac=0000.0000.0000, mask=0000.0000.0000 input\_ifc=dmz, output\_ifc=any Phase: 2 Type: ACCESS-LIST Subtype: Result: ALLOW Config: Implicit Rule Additional Information: Forward Flow based lookup yields rule: in id=0x7ff603612200, priority=1, domain=permit, deny=false hits=1, user\_data=0x0, cs\_id=0x0, 13\_type=0x8 src mac=0000.0000.0000, mask=0000.0000.0000 dst mac=0000.0000.0000, mask=0100.0000.0000 input\_ifc=dmz, output\_ifc=any Phase: 3 Type: UN-NAT Subtype: static Result: ALLOW Config: nat (inside,dmz) source static Host-A Host-B Additional Information: NAT divert to egress interface inside Untranslate 192.168.76.100/0 to 192.168.75.14/0 Phase: 4 Type: ACCESS-LIST Subtype: log Result: ALLOW Config: access-group CSM\_FW\_ACL\_ global access-list CSM\_FW\_ACL\_ advanced permit ip host 192.168.76.14 host 192.168.75.14 rule-id 268434440

```
access-list CSM_FW_ACL_ remark rule-id 268434440: ACCESS POLICY: FTD5506-1 - Mandatory/2
access-list CSM_FW_ACL_ remark rule-id 268434440: L4 RULE: Host-B to Host-A
Additional Information:
This packet will be sent to snort for additional processing where a verdict will be reached
 Forward Flow based lookup yields rule:
 in id=0x7ff602b72610, priority=12, domain=permit, deny=false
        hits=1, user_data=0x7ff5fa9d0180, cs_id=0x0, use_real_addr, flags=0x0, protocol=0
        src ip/id=192.168.76.14, mask=255.255.255.255, port=0, tag=any, ifc=any
dst ip/id=192.168.75.14
, mask=255.255.255.255, port=0, tag=any, ifc=any, vlan=0, dscp=0x0
        input_ifc=any, output_ifc=any
Phase: 5
Type: CONN-SETTINGS
Subtype:
Result: ALLOW
Config:
class-map class-default
match any
policy-map global_policy
 class class-default
  set connection advanced-options UM_STATIC_TCP_MAP
service-policy global_policy global
Additional Information:
 Forward Flow based lookup yields rule:
 in id=0x7ff60367cf80, priority=7, domain=conn-set, deny=false
        hits=1, user_data=0x7ff603677080, cs_id=0x0, use_real_addr, flags=0x0, protocol=0
        src ip/id=0.0.0.0, mask=0.0.0.0, port=0, tag=any
        dst ip/id=0.0.0.0, mask=0.0.0.0, port=0, tag=any, dscp=0x0
        input_ifc=dmz, output_ifc=any
Phase: 6
Type: NAT
Subtype:
Result: ALLOW
Config:
nat (inside,dmz) source static Host-A Host-B
Additional Information:
Static translate 192.168.76.14/1 to 192.168.76.14/1
 Forward Flow based lookup yields rule:
 in
id=0x7ff603696860
, priority=6, domain=nat, deny=false
hits=1
, user_data=0x7ff602be3f80, cs_id=0x0, flags=0x0, protocol=0
        src ip/id=0.0.0.0, mask=0.0.0.0, port=0, tag=any
        dst ip/id=192.168.76.100, mask=255.255.255.255, port=0, tag=any, dscp=0x0
        input_ifc=dmz, output_ifc=inside
Phase: 7
Type: NAT
Subtype: per-session
Result: ALLOW
Config:
Additional Information:
 Forward Flow based lookup yields rule:
```

```
in id=0x7ff602220020, priority=0, domain=nat-per-session, deny=true
        hits=2, user_data=0x0, cs_id=0x0, reverse, use_real_addr, flags=0x0, protocol=0
        src ip/id=0.0.0.0, mask=0.0.0.0, port=0, tag=any
        dst ip/id=0.0.0.0, mask=0.0.0.0, port=0, tag=any, dscp=0x0
        input_ifc=any, output_ifc=any
Phase: 8
Type: IP-OPTIONS
Subtype:
Result: ALLOW
Config:
Additional Information:
Forward Flow based lookup yields rule:
in id=0x7ff6035c0af0, priority=0, domain=inspect-ip-options, deny=true
        hits=1, user_data=0x0, cs_id=0x0, reverse, flags=0x0, protocol=0
        src ip/id=0.0.0.0, mask=0.0.0.0, port=0, tag=any
        dst ip/id=0.0.0.0, mask=0.0.0.0, port=0, tag=any, dscp=0x0
        input_ifc=dmz, output_ifc=any
Phase: 9
Type: INSPECT
Subtype: np-inspect
Result: ALLOW
Config:
class-map inspection_default
match default-inspection-traffic
policy-map global_policy
class inspection_default
  inspect icmp
service-policy global_policy global
Additional Information:
Forward Flow based lookup yields rule:
 in id=0x7ff602b5f020, priority=70, domain=inspect-icmp, deny=false
        hits=2, user_data=0x7ff602be7460, cs_id=0x0, use_real_addr, flags=0x0, protocol=1
        src ip/id=0.0.0.0, mask=0.0.0.0, icmp-type=0, tag=any
        dst ip/id=0.0.0.0, mask=0.0.0.0, icmp-code=0, tag=any, dscp=0x0
        input_ifc=dmz, output_ifc=any
Phase: 10
Type: INSPECT
Subtype: np-inspect
Result: ALLOW
Config:
Additional Information:
Forward Flow based lookup yields rule:
in id=0x7ff602b3a6d0, priority=70, domain=inspect-icmp-error, deny=false
        hits=2, user_data=0x7ff603672ec0, cs_id=0x0, use_real_addr, flags=0x0, protocol=1
        src ip/id=0.0.0.0, mask=0.0.0.0, icmp-type=0, tag=any
        dst ip/id=0.0.0.0, mask=0.0.0.0, icmp-code=0, tag=any, dscp=0x0
        input_ifc=dmz, output_ifc=any
Phase: 11
Type: NAT
Subtype: rpf-check
Result: ALLOW
Config:
nat (inside,dmz) source static Host-A Host-B
Additional Information:
 Forward Flow based lookup yields rule:
out
id=0x7ff603685350
```

#### hits=2

```
, user_data=0x7ff60314dbf0, cs_id=0x0, use_real_addr, flags=0x0, protocol=0
        src ip/id=0.0.0.0, mask=0.0.0.0, port=0, tag=any
        dst ip/id=192.168.75.14, mask=255.255.255.255, port=0, tag=any, dscp=0x0
        input_ifc=dmz, output_ifc=inside
Phase: 12
Type: NAT
Subtype: per-session
Result: ALLOW
Config:
Additional Information:
Reverse Flow based lookup yields rule:
    id=0x7ff602220020, priority=0, domain=nat-per-session, deny=true
in
        hits=4, user_data=0x0, cs_id=0x0, reverse, use_real_addr, flags=0x0, protocol=0
        src ip/id=0.0.0.0, mask=0.0.0.0, port=0, tag=any
        dst ip/id=0.0.0.0, mask=0.0.0.0, port=0, tag=any, dscp=0x0
        input_ifc=any, output_ifc=any
Phase: 13
Type: IP-OPTIONS
Subtype:
Result: ALLOW
Config:
Additional Information:
Reverse Flow based lookup yields rule:
in id=0x7ff602c56d10, priority=0, domain=inspect-ip-options, deny=true
        hits=2, user_data=0x0, cs_id=0x0, reverse, flags=0x0, protocol=0
        src ip/id=0.0.0.0, mask=0.0.0.0, port=0, tag=any
        dst ip/id=0.0.0.0, mask=0.0.0.0, port=0, tag=any, dscp=0x0
        input_ifc=inside, output_ifc=any
Phase: 14
Type: FLOW-CREATION
Subtype:
Result: ALLOW
Config:
Additional Information:
New flow created with id 5084, packet dispatched to next module
Module information for forward flow ...
snp_fp_inspect_ip_options
snp_fp_snort
snp_fp_inspect_icmp
snp_fp_translate
snp_fp_adjacency
snp_fp_fragment
snp_ifc_stat
Module information for reverse flow ...
snp_fp_inspect_ip_options
snp_fp_translate
snp_fp_inspect_icmp
snp_fp_snort
snp_fp_adjacency
snp_fp_fragment
snp_ifc_stat
Phase: 15
Type: EXTERNAL-INSPECT
Subtype:
```

Result: ALLOW Config: Additional Information: Application: 'SNORT Inspect' Phase: 16 Type: SNORT Subtype: Result: ALLOW Config: Additional Information: Snort Verdict: (pass-packet) allow this packet Phase: 17 Type: ROUTE-LOOKUP Subtype: Resolve Egress Interface Result: ALLOW Config: Additional Information: found next-hop 192.168.75.14 using egress ifc inside Phase: 18 Type: ADJACENCY-LOOKUP Subtype: next-hop and adjacency Result: ALLOW Config: Additional Information: adjacency Active next-hop mac address 000c.2930.2b78 hits 140694538708414 Phase: 19 Type: CAPTURE Subtype: Result: ALLOW Config: Additional Information: Forward Flow based lookup yields rule: out id=0x7ff6036a94e0, priority=13, domain=capture, deny=false hits=14, user\_data=0x7ff6024aff90, cs\_id=0x0, 13\_type=0x0 src mac=0000.0000.0000, mask=0000.0000.0000 dst mac=0000.0000.0000, mask=0000.0000.0000 input\_ifc=inside, output\_ifc=any Result: input-interface: inside input-status: up input-line-status: up output-interface: inside output-status: up output-line-status: up Action: allow 1 packet shown

次の要件に従ってNATを設定します。

| NATルール      | 手動NATルール        |
|-------------|-----------------|
| NATタイプ      | ダイナミック          |
| 挿入          | セクション1          |
| 送信元インターフェイス | 内部*             |
| 宛先インターフェイス  | 外部*             |
| オリジナルソース    | 192.168.75.0/24 |
| 変換済みソース     | 外部インターフェイス(PAT) |

# \*NATルールにセキュリティゾーンを使用する

| Host-A 192.168.75.x/24 FTD 192.168.77.x/24 .1 | 10.1.1.0/24 | Host-C |
|-----------------------------------------------|-------------|--------|
| .14 inside outside L2L VPN                    |             | .14    |
| G1/2 dmz<br>192.168.76.x/24                   |             |        |
| .14 Host-B                                    |             |        |

スタティック NAT

パット

ソリューション:

ステップ1:2番目のNATルールを追加し、図に示すようにタスク要件に従って設定します。

| Add NAT Rule          |             |          |                       |                      |             |        |                            |
|-----------------------|-------------|----------|-----------------------|----------------------|-------------|--------|----------------------------|
| NAT Rule:             | Manual NA   | T Rule   | *                     | Insert:              | In Category | *      | NAT Rules Before           |
| Туре:                 | Dynamic     |          | Y Enal                | ble                  |             |        |                            |
| Description:          |             |          |                       |                      |             |        |                            |
| Interface Objects     | Translation | PAT Pool | Advanced              |                      |             |        |                            |
| Available Interface ( | Objects 🖒   |          |                       | Source Interface Obj | ects (1)    | Destin | ation Interface Objects (1 |
| 🔍 Search by name      |             |          |                       | inside_zone          | ii ii       | 🚢 ou   | tside_zone                 |
| 🔒 outside_zone        |             |          |                       |                      |             |        |                            |
| 📩 dmz_zone            |             |          | Add to                |                      |             |        |                            |
| inside_zone           |             |          | Source                |                      |             |        |                            |
| Group1                |             |          | Add to<br>Destination |                      |             |        |                            |
| 👬 Group2              |             |          | ocsunation            |                      |             |        |                            |

## ステップ2:次の図に示すように、PATの設定方法を示します。

| Add NAT Rule            |                            |            |                              | ?                                                                                                |
|-------------------------|----------------------------|------------|------------------------------|--------------------------------------------------------------------------------------------------|
| NAT Rule:               | Manual NAT Rule 💙 Inse     | ert:       | In Category                  | ▼ NAT Rules Before ▼                                                                             |
| Туре:                   | Dynamic 💌 🗹 Enable         |            |                              |                                                                                                  |
| Description:            |                            |            |                              |                                                                                                  |
| Interface Objects Tra   | nslation PAT Pool Advanced |            |                              |                                                                                                  |
| Original Packet         |                            |            | Translated Packet            |                                                                                                  |
| Original Source:*       | Net_192.168.75.0_24bits    | <b>~</b> 🔾 | Translated Source:           | Destination Interface IP                                                                         |
| Original Destination:   | Address                    | ~          |                              | The values selected for Destination Interface<br>Objects in 'Interface Objects' tab will be used |
|                         |                            | <b>~</b> 🔾 | Translated Destination:      | <ul> <li>O</li> </ul>                                                                            |
| Original Source Port:   |                            | <b>~</b> O | Translated Source Port:      | <ul> <li>O</li> </ul>                                                                            |
| Original Destination Po | t:                         | <b>~</b> 🔾 | Translated Destination Port: | ¥ 0                                                                                              |

# ステップ3:結果は図のように表示されます。

| Rul                               | Rules             |     |                             |                                  |                         |                          |                      |                       |                            |                        |             |
|-----------------------------------|-------------------|-----|-----------------------------|----------------------------------|-------------------------|--------------------------|----------------------|-----------------------|----------------------------|------------------------|-------------|
| <b>88</b> F                       | B Fiter by Device |     |                             |                                  |                         |                          |                      |                       |                            |                        |             |
| Original Packet Translated Packet |                   |     |                             |                                  |                         |                          |                      |                       |                            |                        |             |
| *                                 | Direction         | T   | Source<br>Interface Objects | Destination<br>Interface Objects | Original<br>Sources     | Original<br>Destinations | Original<br>Services | Translated<br>Sources | Translated<br>Destinations | Translated<br>Services | Options     |
| ₩ N                               | AT Rules Bef      | ore |                             |                                  |                         |                          |                      |                       |                            |                        |             |
| 1                                 | 4                 | St  | 🚠 inside_zone               | 🚠 dmz_zone                       | Host-A                  |                          |                      | 📄 Host-B              |                            |                        | 🝓 Dns:false |
| 2                                 | ÷                 | D   | 📩 inside_zone               | 📩 outside_zone                   | Ret_192.168.75.0_24bits |                          |                      | 🍓 Interface           |                            |                        | 용 Dns:false |
| • ^                               | ▼ Auto NAT Rules  |     |                             |                                  |                         |                          |                      |                       |                            |                        |             |
| ▼ N                               | AT Rules Aft      | er  |                             |                                  |                         |                          |                      |                       |                            |                        |             |

ステップ4:この実習の残りの部分では、すべてのトラフィックが通過できるようにアクセスコントロールポリシーを設定します。

検証:

NAT の設定

#### <#root>

firepower#

```
show nat
```

```
Manual NAT Policies (Section 1)
1 (inside) to (dmz) source static Host-A Host-B
    translate_hits = 26, untranslate_hits = 26
2 (inside) to (outside) source dynamic Net_192.168.75.0_24bits interface
    translate_hits = 0, untranslate_hits = 0
```

LINA CLIから、新しいエントリに注目します。

<#root>

firepower#

show xlate

```
3 in use, 19 most used
Flags: D - DNS, e - extended, I - identity, i - dynamic, r - portmap,
        s - static, T - twice, N - net-to-net
NAT from inside:192.168.75.14 to dmz:192.168.76.100
        flags sT idle 1:15:14 timeout 0:00:00
NAT from dmz:0.0.0.0/0 to inside:0.0.0.0/0
        flags sIT idle 1:15:14 timeout 0:00:00
NAT from outside:0.0.0.0/0 to inside:0.0.0.0/0
```

flags sIT idle 0:04:02 timeout 0:00:00

内部および外部インターフェイスでキャプチャを有効にします。内部キャプチャでトレースを有 効にします。

<#root>

firepower#

capture CAPI trace interface inside match ip host 192.168.75.14 host 192.168.77.1

firepower#

capture CAPO interface outside match ip any host 192.168.77.1

図に示すように、ホストA(192.168.75.14)からIP 192.168.77.1にpingします。

C:\Windows\system32>ping 192.168.77.1 Pinging 192.168.77.1 with 32 bytes of data: Reply from 192.168.77.1: bytes=32 time=1ms TTL=255 Reply from 192.168.77.1: bytes=32 time=1ms TTL=255 Reply from 192.168.77.1: bytes=32 time=1ms TTL=255 Reply from 192.168.77.1: bytes=32 time=1ms TTL=255 Ping statistics for 192.168.77.1: Packets: Sent = 4, Received = 4, Lost = 0 (0% loss), Approximate round trip times in milli-seconds: Minimum = 1ms, Maximum = 1ms, Average = 1ms

LINAキャプチャで、PAT変換を確認できます。

<#root>

firepower#

show cap CAPI

8 packets captured 1: 18:54:43.658001

192.168.75.14 > 192.168.77.1

| : | icmp: echo request |                               |       |              |
|---|--------------------|-------------------------------|-------|--------------|
|   | 2: 18:54:43.659099 | 192.168.77.1 > 192.168.75.14: | icmp: | echo reply   |
|   | 3: 18:54:44.668544 | 192.168.75.14 > 192.168.77.1: | icmp: | echo request |
|   | 4: 18:54:44.669505 | 192.168.77.1 > 192.168.75.14: | icmp: | echo reply   |
|   | 5: 18:54:45.682368 | 192.168.75.14 > 192.168.77.1: | icmp: | echo request |
|   | 6: 18:54:45.683421 | 192.168.77.1 > 192.168.75.14: | icmp: | echo reply   |
|   | 7: 18:54:46.696436 | 192.168.75.14 > 192.168.77.1: | icmp: | echo request |
|   | 8: 18:54:46.697412 | 192.168.77.1 > 192.168.75.14: | icmp: | echo reply   |

```
<#root>
```

firepower#

show cap CAPO

8 packets captured 1: 18:54:43.658672

192.168.77.6 > 192.168.77.1

| : | icmp: echo request |                                             |      |
|---|--------------------|---------------------------------------------|------|
|   | 2: 18:54:43.658962 | 192.168.77.1 > 192.168.77.6: icmp: echo rep | ly   |
|   | 3: 18:54:44.669109 | 192.168.77.6 > 192.168.77.1: icmp: echo req | uest |
|   | 4: 18:54:44.669337 | 192.168.77.1 > 192.168.77.6: icmp: echo rep | 1y   |
|   | 5: 18:54:45.682932 | 192.168.77.6 > 192.168.77.1: icmp: echo req | uest |
|   | 6: 18:54:45.683207 | 192.168.77.1 > 192.168.77.6: icmp: echo rep | 1y   |
|   | 7: 18:54:46.697031 | 192.168.77.6 > 192.168.77.1: icmp: echo req | uest |
|   | 8: 18:54:46.697275 | 192.168.77.1 > 192.168.77.6: icmp: echo rep | ly   |

### 重要なセクションが強調表示されたパケットのトレース:

<#root> firepower# show cap CAPI packet-number 1 trace 8 packets captured 1: 18:54:43.658001 192.168.75.14 > 192.168.77.1: icmp: echo request Phase: 1 Type: CAPTURE Subtype: Result: ALLOW Config: Additional Information: MAC Access list Phase: 2 Type: ACCESS-LIST Subtype: Result: ALLOW Config: Implicit Rule Additional Information: MAC Access list Phase: 3 Type: ROUTE-LOOKUP Subtype: Resolve Egress Interface Result: ALLOW Confia: Additional Information: found next-hop 192.168.77.1 using egress ifc outside Phase: 4 Type: ACCESS-LIST Subtype: log Result: ALLOW Config: access-group CSM\_FW\_ACL\_ global access-list CSM\_FW\_ACL\_ advanced permit ip any any rule-id 268434434 access-list CSM\_FW\_ACL\_ remark rule-id 268434434: ACCESS POLICY: FTD5506-1 - Default/1 access-list CSM\_FW\_ACL\_ remark rule-id 268434434: L4 RULE: DEFAULT ACTION RULE Additional Information: This packet will be sent to snort for additional processing where a verdict will be reached Phase: 5 Type: CONN-SETTINGS Subtype: Result: ALLOW Config: class-map class-default match any policy-map global\_policy class class-default

service-policy global\_policy global Additional Information: Phase: 6 Type: NAT Subtype: Result: ALLOW Config: nat (inside, outside) source dynamic Net\_192.168.75.0\_24bits interface Additional Information: Dynamic translate 192.168.75.14/1 to 192.168.77.6/1 Phase: 7 Type: NAT Subtype: per-session Result: ALLOW Config: Additional Information: Phase: 8 Type: IP-OPTIONS Subtype: Result: ALLOW Config: Additional Information: Phase: 9 Type: INSPECT Subtype: np-inspect Result: ALLOW Config: class-map inspection\_default match default-inspection-traffic policy-map global\_policy class inspection\_default inspect icmp service-policy global\_policy global Additional Information: Phase: 10 Type: INSPECT Subtype: np-inspect Result: ALLOW Config: Additional Information: Phase: 11 Type: NAT Subtype: rpf-check Result: ALLOW Config: nat (inside, outside) source dynamic Net\_192.168.75.0\_24bits interface Additional Information: Phase: 12 Type: NAT Subtype: per-session Result: ALLOW Config: Additional Information: Phase: 13

set connection advanced-options UM\_STATIC\_TCP\_MAP

Type: IP-OPTIONS Subtype: Result: ALLOW Config: Additional Information: Phase: 14 Type: FLOW-CREATION Subtype: Result: ALLOW Config: Additional Information: New flow created with id 6981, packet dispatched to next module Phase: 15 Type: EXTERNAL-INSPECT Subtype: Result: ALLOW Config: Additional Information: Application: 'SNORT Inspect' Phase: 16 Type: SNORT Subtype: Result: ALLOW Config: Additional Information: Snort Verdict: (pass-packet) allow this packet Phase: 17 Type: ROUTE-LOOKUP Subtype: Resolve Egress Interface Result: ALLOW Config: Additional Information: found next-hop 192.168.77.1 using egress ifc outside Phase: 18 Type: ADJACENCY-LOOKUP Subtype: next-hop and adjacency Result: ALLOW Config: Additional Information: adjacency Active next-hop mac address c84c.758d.4980 hits 140694538709114 Phase: 19 Type: CAPTURE Subtype: Result: ALLOW Config: Additional Information: MAC Access list Result: input-interface: outside input-status: up input-line-status: up output-interface: outside output-status: up output-line-status: up

Action: allow 1 packet shown

dynamic xlateが作成されました(riフラグに注意してください)。

<#root>

firepower#

show xlate

4 in use, 19 most used Flags: D - DNS, e - extended, I - identity,

i - dynamic, r - portmap,

s - static, T - twice, N - net-to-net NAT from inside:192.168.75.14 to dmz:192.168.76.100 flags sT idle 1:16:47 timeout 0:00:00 NAT from dmz:0.0.0/0 to inside:0.0.0/0 flags sIT idle 1:16:47 timeout 0:00:00 NAT from outside:0.0.0/0 to inside:0.0.0.0/0 flags sIT idle 0:05:35 timeout 0:00:00

ICMP PAT from inside:192.168.75.14/1 to outside:192.168.77.6/1 flags ri idle 0:00:30 timeout 0:00:30

LINAログには、次のように表示されます。

### <#root>

firepower#

show log

May 31 2016 18:54:43: %ASA-7-609001: Built local-host inside:192.168.75.14

May 31 2016 18:54:43: %ASA-6-305011: Built dynamic ICMP translation from inside:192.168.75.14/1 to outsi

May 31 2016 18:54:43: %ASA-7-609001: Built local-host outside:192.168.77.1 May 31 2016 18:54:43: %ASA-6-302020: Built inbound ICMP connection for faddr 192.168.75.14/1 gaddr 192. May 31 2016 18:54:43: %ASA-6-302021: Teardown ICMP connection for faddr 192.168.75.14/1 gaddr 192.168.7 May 31 2016 18:54:43: %ASA-7-609002: Teardown local-host outside:192.168.77.1 duration 0:00:00

May 31 2016 18:55:17: %ASA-6-305012: Teardown dynamic ICMP translation from inside:192.168.75.14/1 to ou

NATセクション:

#### <#root>

firepower#

show nat

```
Manual NAT Policies (Section 1)
1 (inside) to (dmz) source static Host-A Host-B
translate_hits = 26, untranslate_hits = 26
```

```
2 (inside) to (outside) source dynamic Net_192.168.75.0_24bits interface
    translate_hits = 94, untranslate_hits = 138
```

ASPテーブルの表示:

<#root>

firepower#

show asp table classify domain nat

Input Table in id=0x7ff6036a9f50, priority=6, domain=nat, deny=false hits=0, user\_data=0x7ff60314dbf0, cs\_id=0x0, flags=0x0, protocol=0 src ip/id=192.168.75.14, mask=255.255.255.255, port=0, tag=any dst ip/id=0.0.0.0, mask=0.0.0.0, port=0, tag=any, dscp=0x0 input\_ifc=inside, output\_ifc=dmz in id=0x7ff603696860, priority=6, domain=nat, deny=false hits=4, user\_data=0x7ff602be3f80, cs\_id=0x0, flags=0x0, protocol=0 src ip/id=0.0.0.0, mask=0.0.0.0, port=0, tag=any dst ip/id=192.168.76.100, mask=255.255.255.255, port=0, tag=any, dscp=0x0 input\_ifc=dmz, output\_ifc=inside id=0x7ff602c75f00, priority=6, domain=nat, deny=false hits=94, user\_data=0x7ff6036609a0, cs\_id=0x0, flags=0x0, protocol=0 src ip/id=192.168.75.0, mask=255.255.255.0, port=0, tag=any dst ip/id=0.0.0.0, mask=0.0.0.0, port=0, tag=any, dscp=0x0 input\_ifc=inside, output\_ifc=outside id=0x7ff603681fb0, priority=6, domain=nat, deny=false in hits=276, user\_data=0x7ff60249f370, cs\_id=0x0, flags=0x0, protocol=0 src ip/id=0.0.0.0, mask=0.0.0.0, port=0, tag=any dst ip/id=192.168.77.6, mask=255.255.255.255, port=0, tag=any, dscp=0x0 input\_ifc=outside, output\_ifc=inside

<#root>

firepower#

show asp table classify domain nat-reverse

Input Table

Output Table: out id=0x7ff603685350, priority=6, domain=nat-reverse, deny=false hits=4, user\_data=0x7ff60314dbf0, cs\_id=0x0, use\_real\_addr, flags=0x0, protocol=0 src ip/id=0.0.0.0, mask=0.0.0.0, port=0, tag=any dst ip/id=192.168.75.14, mask=255.255.255.255, port=0, tag=any, dscp=0x0 input\_ifc=dmz, output\_ifc=inside out id=0x7ff603638470, priority=6, domain=nat-reverse, deny=false hits=0, user\_data=0x7ff602be3f80, cs\_id=0x0, use\_real\_addr, flags=0x0, protocol=0 src ip/id=192.168.75.14, mask=255.255.255.255, port=0, tag=any dst ip/id=0.0.0.0, mask=0.0.0.0, port=0, tag=any, dscp=0x0 input\_ifc=inside, output\_ifc=dmz out id=0x7ff60361bda0, priority=6, domain=nat-reverse, deny=false hits=138, user\_data=0x7ff6036609a0, cs\_id=0x0, use\_real\_addr, flags=0x0, protocol=0 src ip/id=0.0.0.0, mask=0.0.0.0, port=0, tag=any dst ip/id=192.168.75.0, mask=255.255.255.0, port=0, tag=any, dscp=0x0 input\_ifc=outside, output\_ifc=inside out id=0x7ff60361c180, priority=6, domain=nat-reverse, deny=false hits=94, user\_data=0x7ff60249f370, cs\_id=0x0, use\_real\_addr, flags=0x0, protocol=0 src ip/id=192.168.75.0, mask=255.255.255.0, port=0, tag=any dst ip/id=0.0.0.0, mask=0.0.0.0, port=0, tag=any, dscp=0x0 input\_ifc=inside, output\_ifc=outside

# タスク 3.FTDでのNAT免除の設定

## 次の要件に従ってNATを設定します。

| NATルール      | 手動NATルール          |
|-------------|-------------------|
| NATタイプ      | Static            |
| 挿入          | セクション1のすべての既存のルール |
| 送信元インターフェイス | 内部*               |
| 宛先インターフェイス  | 外部*               |
| オリジナルソース    | 192.168.75.0/24   |
| 変換済みソース     | 192.168.75.0/24   |
| 元の宛先        | 10.1.1.0/24       |
| 変換後の宛先      | 10.1.1.0/24       |

\*NATルールにセキュリティゾーンを使用する

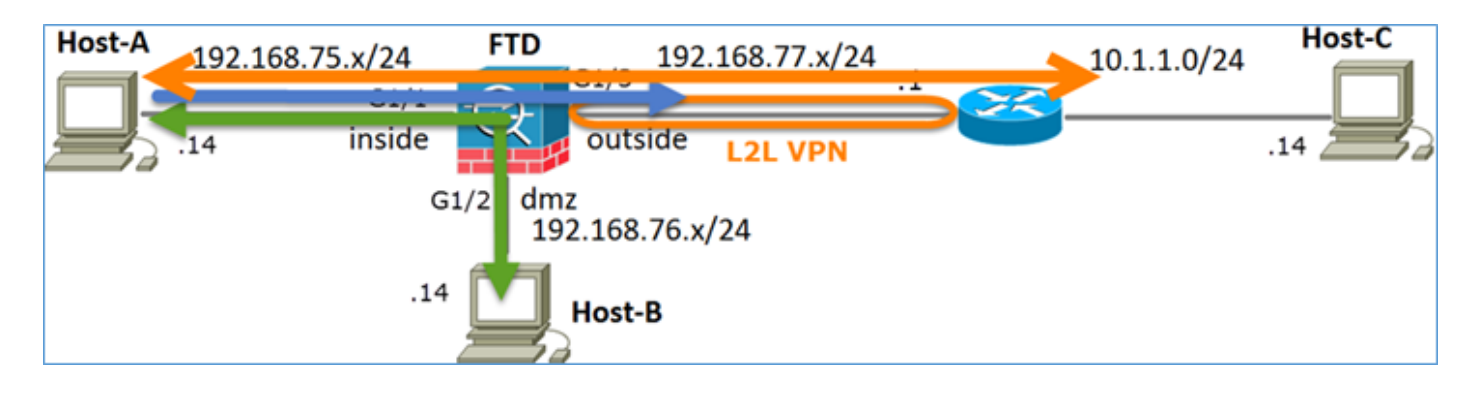

スタティック NAT

パット

NATの除外

ソリューション:

ステップ1:3番目のNATルールを追加し、図に示すようにタスクごとに要件を設定します。

| Ru  | Rules             |     |                       |                              |                         |                          |                      |                       |                            |                        |  |
|-----|-------------------|-----|-----------------------|------------------------------|-------------------------|--------------------------|----------------------|-----------------------|----------------------------|------------------------|--|
| 68. | 🚔 Fiter by Device |     |                       |                              |                         |                          |                      |                       |                            |                        |  |
|     |                   |     |                       |                              |                         | Original Packet          |                      |                       | Translated Packet          |                        |  |
| *   | Direction         | Ту  | Source<br>Interface 0 | Destination<br>Interface Obj | Original<br>Sources     | Original<br>Destinations | Original<br>Services | Translated<br>Sources | Translated<br>Destinations | Translated<br>Services |  |
| • • | AT Rules Befor    | e   |                       |                              |                         |                          |                      |                       |                            |                        |  |
| 1   | *                 | Sta | 🚠 inside_zone         | 🚠 outside_zone               | Ret_192.168.75.0_24bits | 🚃 net_10.1.1.0_24bits    |                      | 📄 Net_192.168.75.0_24 | anet_10.1.1.0_24bit        | 5                      |  |
| 2   | 4                 | Sta | 📩 inside_zone         | 🚠 dmz_zone                   | 📻 Host-A                |                          |                      | 📻 Host-B              |                            |                        |  |
| 3   | +                 | Dy  | 📩 inside_zone         | 🚠 outside_zone               | Ret_192.168.75.0_24bits |                          |                      | 🦂 Interface           |                            |                        |  |
| • / | ▼ Auto NAT Rules  |     |                       |                              |                         |                          |                      |                       |                            |                        |  |
| • 1 | AT Rules After    | e   |                       |                              |                         |                          |                      |                       |                            |                        |  |

ステップ2:ルートルックアップを実行して出力インターフェイスを決定します。

◆ 注:追加したルールと同様に、アイデンティティNATルールでは、出力インターフェイスの 決定方法を変更し、図に示すように通常のルートルックアップを使用できます。

| Edit NAT Rule       |                |                |           |             |                      | ? × |
|---------------------|----------------|----------------|-----------|-------------|----------------------|-----|
| NAT Rule:           | Manual N       | IAT Rule       | ✓ Insert: | In Category | ▼ NAT Rules Before ▼ |     |
| Туре:               | Static         |                | ▼ Enable  |             |                      |     |
| Description:        |                |                |           |             |                      |     |
| Interface Objects   | Translation    | PAT Pool       | Advanced  |             |                      |     |
| Translate DNS rep   | lies that matc | h this rule    |           |             |                      |     |
| Fallthrough to Inte | erface PAT(De  | stination Inte | rface)    |             |                      |     |
| IPv6                |                |                |           |             |                      |     |
| Net to Net Mappin   | 9              |                |           |             |                      |     |
| Do not proxy ARP    | on Destination | n Interface    |           |             |                      |     |
| Perform Route Loo   | kup for Destin | ation Interfa  | ce l      |             |                      |     |
| Unidirectional      |                |                |           |             |                      |     |

### 検証:

#### <#root>

firepower#

show run nat

```
nat (inside,outside) source static Net_192.168.75.0_24bits Net_192.168.75.0_24bits destination static net
```

nat (inside,dmz) source static Host-A Host-B
nat (inside,outside) source dynamic Net\_192.168.75.0\_24bits interface

#### <#root>

firepower#

show nat

Manual NAT Policies (Section 1)

- 1 (inside) to (outside) source static Net\_192.168.75.0\_24bits Net\_192.168.75.0\_24bits destination stat: translate\_hits = 0, untranslate\_hits = 0
- 2 (inside) to (dmz) source static Host-A Host-B translate\_hits = 26, untranslate\_hits = 26
- 3 (inside) to (outside) source dynamic Net\_192.168.75.0\_24bits interface translate\_hits = 96, untranslate\_hits = 138

内部ネットワークから発信された非VPNトラフィックに対してパケットトレーサを実行します。 PATルールは想定どおりに使用されます。

#### <#root>

firepower#

packet-tracer input inside tcp 192.168.75.14 1111 192.168.77.1 80

Phase: 1 Type: CAPTURE Subtype: Result: ALLOW Config: Additional Information: MAC Access list

Phase: 2 Type: ACCESS-LIST Subtype: Result: ALLOW Config: Implicit Rule Additional Information: MAC Access list

Phase: 3

Type: ROUTE-LOOKUP Subtype: Resolve Egress Interface Result: ALLOW Config: Additional Information: found next-hop 192.168.77.1 using egress ifc outside Phase: 4 Type: ACCESS-LIST Subtype: log Result: ALLOW Config: access-group CSM\_FW\_ACL\_ global access-list CSM\_FW\_ACL\_ advanced permit ip any any rule-id 268434434 access-list CSM\_FW\_ACL\_ remark rule-id 268434434: ACCESS POLICY: FTD5506-1 - Default/1 access-list CSM\_FW\_ACL\_ remark rule-id 268434434: L4 RULE: DEFAULT ACTION RULE Additional Information: This packet will be sent to snort for additional processing where a verdict will be reached Phase: 5 Type: CONN-SETTINGS Subtype: Result: ALLOW Config: class-map class-default match any policy-map global\_policy class class-default set connection advanced-options UM\_STATIC\_TCP\_MAP service-policy global\_policy global Additional Information: Phase: 6 Type: NAT Subtype: Result: ALLOW Config: nat (inside, outside) source dynamic Net\_192.168.75.0\_24bits interface Additional Information: Dynamic translate 192.168.75.14/1111 to 192.168.77.6/1111 Phase: 7 Type: NAT Subtype: per-session Result: ALLOW Config: Additional Information: Phase: 8 Type: IP-OPTIONS Subtype: Result: ALLOW Config: Additional Information: Phase: 9 Type: NAT Subtype: rpf-check Result: ALLOW Config: nat (inside, outside) source dynamic Net\_192.168.75.0\_24bits interface

Additional Information: Phase: 10 Type: NAT Subtype: per-session Result: ALLOW Config: Additional Information: Phase: 11 Type: IP-OPTIONS Subtype: Result: ALLOW Config: Additional Information: Phase: 12 Type: FLOW-CREATION Subtype: Result: ALLOW Config: Additional Information: New flow created with id 7227, packet dispatched to next module Result: input-interface: inside input-status: up input-line-status: up output-interface: outside output-status: up output-line-status: up

VPNトンネルを通過する必要があるトラフィックに対してパケットトレーサを実行します(最初の試行でVPNトンネルを起動してから2回実行します)。

SSA 注:NAT免除ルールを選択する必要があります。

最初のパケットトレーサの試行:

<#root>

firepower#

Action: allow

packet-tracer input inside tcp 192.168.75.14 1111 10.1.1.1 80

Phase: 1 Type: CAPTURE Subtype: Result: ALLOW Config: Additional Information: MAC Access list

Phase: 2 Type: ACCESS-LIST Subtype: Result: ALLOW Config: Implicit Rule Additional Information: MAC Access list Phase: 3 Type: UN-NAT Subtype: static Result: ALLOW Config: nat (inside,outside) source static Net\_192.168.75.0\_24bits Net\_192.168.75.0\_24bits destination static net Additional Information: NAT divert to egress interface outside Untranslate 10.1.1.1/80 to 10.1.1.1/80 Phase: 4 Type: ACCESS-LIST Subtype: log Result: ALLOW Config: access-group CSM\_FW\_ACL\_ global access-list CSM\_FW\_ACL\_ advanced permit ip any any rule-id 268434434 access-list CSM\_FW\_ACL\_ remark rule-id 268434434: ACCESS POLICY: FTD5506-1 - Default/1 access-list CSM\_FW\_ACL\_ remark rule-id 268434434: L4 RULE: DEFAULT ACTION RULE Additional Information: This packet will be sent to snort for additional processing where a verdict will be reached Phase: 5 Type: CONN-SETTINGS Subtype: Result: ALLOW Config: class-map class-default match any policy-map global\_policy class class-default set connection advanced-options UM\_STATIC\_TCP\_MAP service-policy global\_policy global Additional Information: Phase: 6 Type: NAT Subtype: Result: ALLOW Config: nat (inside,outside) source static Net\_192.168.75.0\_24bits Net\_192.168.75.0\_24bits destination static net Additional Information: Static translate 192.168.75.14/1111 to 192.168.75.14/1111 Phase: 7 Type: NAT Subtype: per-session Result: ALLOW Config: Additional Information:

Phase: 8

Type: IP-OPTIONS Subtype: Result: ALLOW Config: Additional Information:

Phase: 9 Type: VPN Subtype: encrypt Result: DROP Config: Additional Information:

Result: input-interface: inside input-status: up output-line-status: up output-status: up output-status: up output-line-status: up Action: drop Drop-reason: (acl-drop) Flow is denied by configured rule

### 2回目のパケットトレーサの試行:

#### <#root>

firepower#

packet-tracer input inside tcp 192.168.75.14 1111 10.1.1.1 80

Phase: 1 Type: CAPTURE Subtype: Result: ALLOW Config: Additional Information: MAC Access list

Phase: 2 Type: ACCESS-LIST Subtype: Result: ALLOW Config: Implicit Rule Additional Information: MAC Access list

Phase: 3
Type: UN-NAT
Subtype: static
Result: ALLOW
Config:
nat (inside,outside) source static Net\_192.168.75.0\_24bits Net\_192.168.75.0\_24bits destination static net
Additional Information:
NAT divert to egress interface outside

Untranslate 10.1.1.1/80 to 10.1.1.1/80 Phase: 4 Type: ACCESS-LIST Subtype: log Result: ALLOW Config: access-group CSM\_FW\_ACL\_ global access-list CSM\_FW\_ACL\_ advanced permit ip any any rule-id 268434434 access-list CSM\_FW\_ACL\_ remark rule-id 268434434: ACCESS POLICY: FTD5506-1 - Default/1 access-list CSM\_FW\_ACL\_ remark rule-id 268434434: L4 RULE: DEFAULT ACTION RULE Additional Information: This packet will be sent to snort for additional processing where a verdict will be reached Phase: 5 Type: CONN-SETTINGS Subtype: Result: ALLOW Config: class-map class-default match any policy-map global\_policy class class-default set connection advanced-options UM\_STATIC\_TCP\_MAP service-policy global\_policy global Additional Information: Phase: 6 Type: NAT Subtype: Result: ALLOW Config: nat (inside,outside) source static Net\_192.168.75.0\_24bits Net\_192.168.75.0\_24bits destination static net Additional Information: Static translate 192.168.75.14/1111 to 192.168.75.14/1111 Phase: 7 Type: NAT Subtype: per-session Result: ALLOW Config: Additional Information: Phase: 8 Type: IP-OPTIONS Subtype: Result: ALLOW Config: Additional Information: Phase: 9 Type: VPN Subtype: encrypt Result: ALLOW Config: Additional Information: Phase: 10 Type: NAT Subtype: rpf-check Result: ALLOW Config:

nat (inside,outside) source static Net\_192.168.75.0\_24bits Net\_192.168.75.0\_24bits destination static n
Additional Information:

Type: VPN Subtype: ipsec-tunnel-flow Result: ALLOW Config: Additional Information: Phase: 12 Type: NAT Subtype: per-session Result: ALLOW Config: Additional Information: Phase: 13 Type: IP-OPTIONS Subtype: Result: ALLOW Config: Additional Information: Phase: 14 Type: FLOW-CREATION Subtype: Result: ALLOW Config: Additional Information: New flow created with id 7226, packet dispatched to next module Result: input-interface: inside input-status: up

input-line-status: up output-interface: outside output-status: up output-line-status: up Action: allow

NATヒットカウントの検証:

#### <#root>

Phase: 11

firepower#

show nat

```
Manual NAT Policies (Section 1)
1 (inside) to (outside) source static Net_192.168.75.0_24bits Net_192.168.75.0_24bits destination stat
    translate_hits = 9, untranslate_hits = 9
2 (inside) to (dmz) source static Host-A Host-B
    translate_hits = 26, untranslate_hits = 26
```

```
3 (inside) to (outside) source dynamic Net_192.168.75.0_24bits interface
    translate_hits = 98, untranslate_hits = 138
```

# タスク 4.FTDでのオブジェクトNATの設定

## 次の要件に従ってNATを設定します。

| NATルール              | 自動NATルール      |
|---------------------|---------------|
| NATタイプ              | Static        |
| 挿入                  | セクション2        |
| 送信元インターフェイス         | 内部*           |
| 宛先インターフェイス          | dmz*          |
| オリジナルソース            | 192.168.75.99 |
| 変換済みソース             | 192.168.76.99 |
| この規則に一致するDNS応答を変換する | Enabled       |

\*NATルールにセキュリティゾーンを使用する

ソリューション:

ステップ1:図に示すように、タスク要件に従ってルールを設定します。

| Add NAT Rule          |             |          |          |                              |   |                                   |
|-----------------------|-------------|----------|----------|------------------------------|---|-----------------------------------|
| NAT Rule:             | Auto NAT F  | Rule     | ~        |                              |   |                                   |
| Type:                 | Static      |          | 👻 🗹 Enab | le                           |   |                                   |
| Interface Objects     | Translation | PAT Pool | Advanced |                              |   |                                   |
| Available Interface C | Objects 🖒   |          |          | Source Interface Objects (1) |   | Destination Interface Objects (1) |
| 🔍 Search by name      |             |          |          | 📩 inside_zone                | 8 | 🝰 dmz_zone                        |
| 🝰 outside_zone        |             |          |          |                              |   |                                   |
| 🚔 dmz_zone            |             |          | Add to   |                              |   |                                   |
| 🔒 inside_zone         |             |          | Source   |                              |   |                                   |
| 👬 Group1              |             |          | Add to   |                              |   |                                   |
| 🚑 Group2              |             |          |          |                              |   |                                   |

| Add NAT Rule      |                               |                    |                   | ? × |
|-------------------|-------------------------------|--------------------|-------------------|-----|
| NAT Rule:         | Auto NAT Rule                 |                    |                   |     |
| Type:             | Static                        |                    |                   |     |
| Interface Objects | Translation PAT Pool Advanced |                    |                   |     |
| Original Packet   |                               | Translated Packet  |                   |     |
| Original Source:* | obj-192.168.75.99 💙 🔾         | Translated Source: | Address           | ~   |
| Original Port-    | TCR                           |                    | obj-192.168.76.99 | ~ 0 |
| ongina Port.      |                               | Translated Port:   |                   |     |

| Add NAT Rule      |                    |                |          |  |  |  |  |  |  |  |
|-------------------|--------------------|----------------|----------|--|--|--|--|--|--|--|
| NAT Rule:         | Auto NA            | ~              |          |  |  |  |  |  |  |  |
| Type:             | Static             |                | Enable   |  |  |  |  |  |  |  |
| Interface Objects | Translation        | PAT Pool       | Advanced |  |  |  |  |  |  |  |
| Translate DNS r   | eplies that mat    | ch this rule   |          |  |  |  |  |  |  |  |
| Falthrough to Ir  | iterface PAT(D     | estination Int | terface) |  |  |  |  |  |  |  |
| IPv6              |                    |                |          |  |  |  |  |  |  |  |
| Net to Net Mapp   | Net to Net Mapping |                |          |  |  |  |  |  |  |  |
| Do not proxy AF   | ው on Destinati     | on Interface   |          |  |  |  |  |  |  |  |
| Perform Route L   | ookup for Des      | tination Inter | rface    |  |  |  |  |  |  |  |

# ステップ2:結果は図のように表示されます。

| Ru  | Rules             |     |                       |                              |                         |                          |                      |                       |                            |                        |  |  |
|-----|-------------------|-----|-----------------------|------------------------------|-------------------------|--------------------------|----------------------|-----------------------|----------------------------|------------------------|--|--|
| db. | A Fiker by Device |     |                       |                              |                         |                          |                      |                       |                            |                        |  |  |
|     |                   |     |                       |                              |                         | Driginal Packet          | Translated Packet    |                       |                            |                        |  |  |
| *   | Direction         | Ту  | Source<br>Interface O | Destination<br>Interface Obj | Original<br>Sources     | Original<br>Destinations | Original<br>Services | Translated<br>Sources | Translated<br>Destinations | Translated<br>Services |  |  |
| • 1 | NAT Rules Befor   | e   |                       |                              |                         |                          |                      |                       |                            |                        |  |  |
| 1   | **                | Sta | 📩 inside_zone         | 👬 outside_zone               | Ret_192.168.75.0_24bits | net_10.1.1.0_24bits      |                      | Ret_192.168.75.0_24   | a net_10.1.1.0_24bits      |                        |  |  |
| 2   | *                 | Sta | 📩 inside_zone         | 📩 dmz_zone                   | Host-A                  |                          |                      | 📻 Host-B              |                            |                        |  |  |
| 3   | +                 | Dy  | 🚑 inside_zone         | 👬 outside_zone               | Ret_192.168.75.0_24bits |                          |                      | 🦂 Interface           |                            |                        |  |  |
| • / | Auto NAT Rules    |     |                       |                              |                         |                          |                      |                       |                            |                        |  |  |
| *   | 4                 | Sta | 🚠 inside_zone         | 🚠 dmz_zone                   | 🚃 obj-192.168.75.99     |                          |                      | 📄 obj-192.168.76.99   |                            |                        |  |  |
| • 1 | NAT Rules After   |     |                       |                              |                         |                          |                      |                       |                            |                        |  |  |

#### <#root>

firepower#

show run nat

```
nat (inside,outside) source static Net_192.168.75.0_24bits Net_192.168.75.0_24bits destination static n
nat (inside,dmz) source static Host-A Host-B
nat (inside,outside) source dynamic Net_192.168.75.0_24bits interface
!
object network obj-192.168.75.99
nat (inside,dmz) static obj-192.168.76.99 dns
```

#### <#root>

firepower#

show nat

```
Manual NAT Policies (Section 1)

    (inside) to (outside) source static Net_192.168.75.0_24bits Net_192.168.75.0_24bits destination stat translate_hits = 9, untranslate_hits = 9
    (inside) to (dmz) source static Host-A Host-B translate_hits = 26, untranslate_hits = 26, untranslate_hits = 26
    (inside) to (outside) source dynamic Net_192.168.75.0_24bits interface translate_hits = 98, untranslate_hits = 138
```

```
Auto NAT Policies (Section 2)
1 (inside) to (dmz) source static obj-192.168.75.99 obj-192.168.76.99 dns
translate_hits = 0, untranslate_hits = 0
```

### パケットトレーサを使用した検証:

<#root>

firepower#

packet-tracer input inside tcp 192.168.75.99 1111 192.168.76.100 80

Phase: 1 Type: CAPTURE Subtype: Result: ALLOW Config: Additional Information: MAC Access list Phase: 2 Type: ACCESS-LIST Subtype: Result: ALLOW Config: Implicit Rule Additional Information:

MAC Access list

Phase: 3 Type: ROUTE-LOOKUP Subtype: Resolve Egress Interface Result: ALLOW Config: Additional Information: found next-hop 192.168.76.100 using egress ifc dmz Phase: 4 Type: ACCESS-LIST Subtype: log Result: ALLOW Config: access-group CSM\_FW\_ACL\_ global access-list CSM\_FW\_ACL\_ advanced permit ip any any rule-id 268434434 access-list CSM\_FW\_ACL\_ remark rule-id 268434434: ACCESS POLICY: FTD5506-1 - Default/1 access-list CSM\_FW\_ACL\_ remark rule-id 268434434: L4 RULE: DEFAULT ACTION RULE Additional Information: This packet will be sent to snort for additional processing where a verdict will be reached Phase: 5 Type: CONN-SETTINGS Subtype: Result: ALLOW Config: class-map class-default match any policy-map global\_policy class class-default set connection advanced-options UM\_STATIC\_TCP\_MAP service-policy global\_policy global Additional Information: Phase: 6 Type: NAT Subtype: Result: ALLOW Config: object network obj-192.168.75.99 nat (inside,dmz) static obj-192.168.76.99 dns Additional Information: Static translate 192.168.75.99/1111 to 192.168.76.99/1111 Phase: 7 Type: NAT Subtype: per-session Result: ALLOW Config: Additional Information: Phase: 8 Type: IP-OPTIONS Subtype: Result: ALLOW Config: Additional Information: Phase: 9 Type: NAT Subtype: per-session Result: ALLOW

Config: Additional Information:

Phase: 10 Type: IP-OPTIONS Subtype: Result: ALLOW Config: Additional Information: Phase: 11 Type: FLOW-CREATION Subtype: Result: ALLOW Config: Additional Information: New flow created with id 7245, packet dispatched to next module

Result: input-interface: inside input-status: up input-line-status: up output-interface: dmz output-status: up output-line-status: up Action: allow

# タスク 5.FTDでのPATプールの設定

次の要件に従ってNATを設定します。

| NATルール      | 手動NATルール         |
|-------------|------------------|
| NATタイプ      | ダイナミック           |
| 挿入          | セクション3           |
| 送信元インターフェイス | 内部*              |
| 宛先インターフェイス  | dmz*             |
| オリジナルソース    | 192.168.75.0/24  |
| 変換済みソース     | 192.168.76.20-22 |

### \*NATルールにセキュリティゾーンを使用する

ソリューション:

### ステップ1:図に示すように、タスクごとのルール要件を設定します。

| Add NAT Rule            |                               |                 |                              |                               |     |     |
|-------------------------|-------------------------------|-----------------|------------------------------|-------------------------------|-----|-----|
| NAT Rule:<br>Type:      | Manual NAT Rule               | Insert:<br>able | In Category                  | ▼ NAT Rules After ▼           | 1   |     |
| Description:            |                               |                 |                              |                               |     |     |
| Interface Objects       | Translation PAT Pool Advanced |                 |                              |                               |     |     |
| Available Interface     | Objects 🖒                     | Source In       | terface Objects (1)          | Destination Interface Objects | (1) |     |
| Search by name          |                               | 🚠 inside,       | _zone                        | 👬 dmz_zone                    |     | 6   |
| autside_zone            |                               |                 |                              |                               |     |     |
| dmz_zone                | Add to                        |                 |                              |                               |     |     |
| 👬 inside_zone           | Source                        |                 |                              |                               |     |     |
| 👬 Group1                | Add to                        |                 |                              |                               |     |     |
| 👬 Group2                |                               |                 |                              |                               |     |     |
|                         |                               |                 |                              |                               |     |     |
| Add NAT Rule            |                               |                 |                              |                               |     | ? X |
| NAT Rule:               | Manual NAT Rule               | Insert:         | In Category                  | ▼ NAT Rules After ▼           |     |     |
| Type:                   | Dynamic   Enable              | e               |                              |                               |     |     |
| Description:            |                               |                 |                              |                               |     |     |
|                         |                               |                 |                              |                               |     |     |
| Interface Objects Tra   | Instation PAT Pool Advanced   |                 |                              |                               |     |     |
| Original Packet         |                               |                 | Translated Packet            |                               |     |     |
| Original Source:*       | Net_192.168.75.0_24bits       | × 🔾             | Translated Source:           | Address                       | *   |     |
| Original Destination:   | Address                       | *               |                              |                               | ~   | •   |
|                         |                               | <b>~</b> O      | Translated Destination:      |                               | ~   | 0   |
| Original Source Port:   |                               | ¥ 0             | Translated Source Port:      |                               | ~   | 0   |
| Original Destination Po | rt:                           | <b>~</b> O      | Translated Destination Port: |                               | *   | 0   |

ステップ 2:図に示すように、Include Reserver Portsコマンドでフラットポート範囲を有効にして、範囲全体(1 ~ 65535)を使用できるようにします。

| Add NAT Rule      |                          |                          |             |                 | ? X |
|-------------------|--------------------------|--------------------------|-------------|-----------------|-----|
| NAT Rule:         | Manual NAT Rule          | / Insert:                | In Category | NAT Rules After |     |
| Type:             | Dynamic 👻                | Enable                   |             |                 |     |
| Description:      |                          |                          |             |                 |     |
| Interface Objects | Translation PAT Pool A   | Advanced                 |             |                 |     |
| Enable PAT Pool   | ]                        |                          |             |                 |     |
| PAT:              | Address 🗸                | ıge-192.168.76.20-22 💌 🔇 |             |                 |     |
|                   | Use Round Robin Allocati | ion                      |             |                 |     |
|                   | Extended PAT Table       |                          |             |                 |     |
|                   | Flat Port Range          |                          |             |                 |     |
|                   | Include Reserve Ports    |                          |             |                 |     |

## ステップ3:結果は図のように表示されます。

| R  | des               |     |                     |                             |                           |                          |                      |                          |                            |                        |                                           |      |          |
|----|-------------------|-----|---------------------|-----------------------------|---------------------------|--------------------------|----------------------|--------------------------|----------------------------|------------------------|-------------------------------------------|------|----------|
| db | Fiber by Device   |     |                     |                             |                           |                          |                      |                          |                            |                        |                                           | 0    | Add Rule |
|    |                   |     |                     |                             |                           | riginal Packet           |                      | Tran                     | slated Packet              |                        |                                           |      |          |
| *  | Direction         | т   | Source<br>Interface | Destination<br>Interface Ob | Original<br>Sources       | Original<br>Destinations | Original<br>Services | Translated<br>Sources    | Translated<br>Destinations | Translated<br>Services | Options                                   |      |          |
| ٠  | NAT Rules Bef     | ore |                     |                             |                           |                          |                      |                          |                            |                        |                                           |      |          |
| 1  | *                 | St  | 🚠 inside_zone       | 🔒 outside_zone              | Ret_192.168.75.0_24bits   | anet_10.1.1.0_24bits     |                      | Ret_192.168.75.0_24bits  | Ret_10.1.1.0_24bi          |                        | 🍓 Dns:false                               |      | /8       |
| 2  | 4                 | St  | 👍 inside_zone       | 📩 dmz_zone                  | Host-A                    |                          |                      | 📻 Host-B                 |                            |                        | 🍓 Dns:false                               |      | /6       |
| 3  | +                 | Dy  | 🚠 inside_zone       | 🔒 outside_zone              | Ret_192.168.75.0_24bits   |                          |                      | 🍓 Interface              |                            |                        | 🥞 Dns:false                               |      | /8       |
| ٠  | Auto NAT Rule     | s   |                     |                             |                           |                          |                      |                          |                            |                        |                                           |      |          |
|    | 4                 | St  | 🚠 inside_zone       | 🚠 dmz_zone                  | 🚎 obj-192.168.75.99       |                          |                      | 🚎 obj-192.168.76.99      |                            |                        | 🥞 Dostrue                                 |      | /8       |
| ٠  | ▼ NAT Rules After |     |                     |                             |                           |                          |                      |                          |                            |                        |                                           |      |          |
| 4  | •                 | Dy  | 🚠 inside_zone       | 📩 dmz_zone                  | 🚔 Net_192.168.75.0_24bits |                          |                      | 🚔 range-192.168.76.20-22 |                            |                        | Ons:false<br>flat<br>flat<br>flat<br>flat | erve | /8       |

## 検証:

#### <#root>

firepower#

show run nat

nat (inside,outside) source static Net\_192.168.75.0\_24bits Net\_192.168.75.0\_24bits destination static n
nat (inside,dmz) source static Host-A Host-B
nat (inside,outside) source dynamic Net\_192.168.75.0\_24bits interface
!
object network obj-192.168.75.99
nat (inside,dmz) static obj-192.168.76.99 dns
!

nat (inside,dmz) after-auto source dynamic Net\_192.168.75.0\_24bits pat-pool range-192.168.76.20-22 flat

この規則は、セクション3にあります。

#### firepower#

show nat

```
Manual NAT Policies (Section 1)
1 (inside) to (outside) source static Net_192.168.75.0_24bits Net_192.168.75.0_24bits destination stat
    translate_hits = 9, untranslate_hits = 9
2 (inside) to (dmz) source static Host-A Host-B
    translate_hits = 26, untranslate_hits = 26
3 (inside) to (outside) source dynamic Net_192.168.75.0_24bits interface
    translate_hits = 98, untranslate_hits = 138
Auto NAT Policies (Section 2)
1 (inside) to (dmz) source static obj-192.168.75.99 obj-192.168.76.99 dns
    translate_hits = 1, untranslate_hits = 0
Manual NAT Policies (Section 3)
1 (inside) to (dmz) source dynamic Net_192.168.75.0_24bits pat-pool range-192.168.76.20-22 flat include-
    translate_hits = 0, untranslate_hits = 0
```

パケットトレーサによる検証:

<#root>

firepower#

packet-tracer input inside icmp 192.168.75.15 8 0 192.168.76.5

Phase: 1 Type: CAPTURE Subtype: Result: ALLOW Config: Additional Information: MAC Access list Phase: 2 Type: ACCESS-LIST Subtype: Result: ALLOW Config: Implicit Rule Additional Information: MAC Access list Phase: 3 Type: ROUTE-LOOKUP Subtype: Resolve Egress Interface Result: ALLOW Config: Additional Information: found next-hop 192.168.76.5 using egress ifc dmz Phase: 4 Type: ACCESS-LIST Subtype: log

Result: ALLOW Config: access-group CSM\_FW\_ACL\_ global access-list CSM\_FW\_ACL\_ advanced permit ip any any rule-id 268434434 access-list CSM\_FW\_ACL\_ remark rule-id 268434434: ACCESS POLICY: FTD5506-1 - Default/1 access-list CSM\_FW\_ACL\_ remark rule-id 268434434: L4 RULE: DEFAULT ACTION RULE Additional Information: This packet will be sent to snort for additional processing where a verdict will be reached Phase: 5 Type: CONN-SETTINGS Subtype: Result: ALLOW Config: class-map class-default match any policy-map global\_policy class class-default set connection advanced-options UM\_STATIC\_TCP\_MAP service-policy global\_policy global Additional Information: Phase: 6 Type: NAT Subtype: Result: ALLOW Config: nat (inside,dmz) after-auto source dynamic Net\_192.168.75.0\_24bits pat-pool range-192.168.76.20-22 flat Additional Information: Dynamic translate 192.168.75.15/0 to 192.168.76.20/11654 Phase: 7 Type: NAT Subtype: per-session Result: ALLOW Config: Additional Information: Phase: 8 Type: IP-OPTIONS Subtype: Result: ALLOW Config: Additional Information: Phase: 9 Type: INSPECT Subtype: np-inspect Result: ALLOW Config: class-map inspection\_default match default-inspection-traffic policy-map global\_policy class inspection\_default inspect icmp service-policy global\_policy global Additional Information: Phase: 10 Type: INSPECT Subtype: np-inspect Result: ALLOW

Config: Additional Information: Phase: 11 Type: NAT Subtype: rpf-check Result: ALLOW Config: nat (inside,dmz) after-auto source dynamic Net\_192.168.75.0\_24bits pat-pool range-192.168.76.20-22 flat Additional Information: Phase: 12 Type: NAT Subtype: per-session Result: ALLOW Config: Additional Information: Phase: 13 Type: IP-OPTIONS Subtype: Result: ALLOW Config: Additional Information: Phase: 14 Type: FLOW-CREATION Subtype: Result: ALLOW Config: Additional Information: New flow created with id 7289, packet dispatched to next module Result: input-interface: inside input-status: up input-line-status: up output-interface: dmz output-status: up output-line-status: up Action: allow

# 確認

ここでは、設定が正常に機能しているかどうかを確認します。

検証については、個々のタスクセクションで説明しています。

# トラブルシュート

ここでは、設定のトラブルシューティングに使用できる情報を示します。

FMCで高度なトラブルシューティングページを開き、パケットトレーサを実行してからshow nat

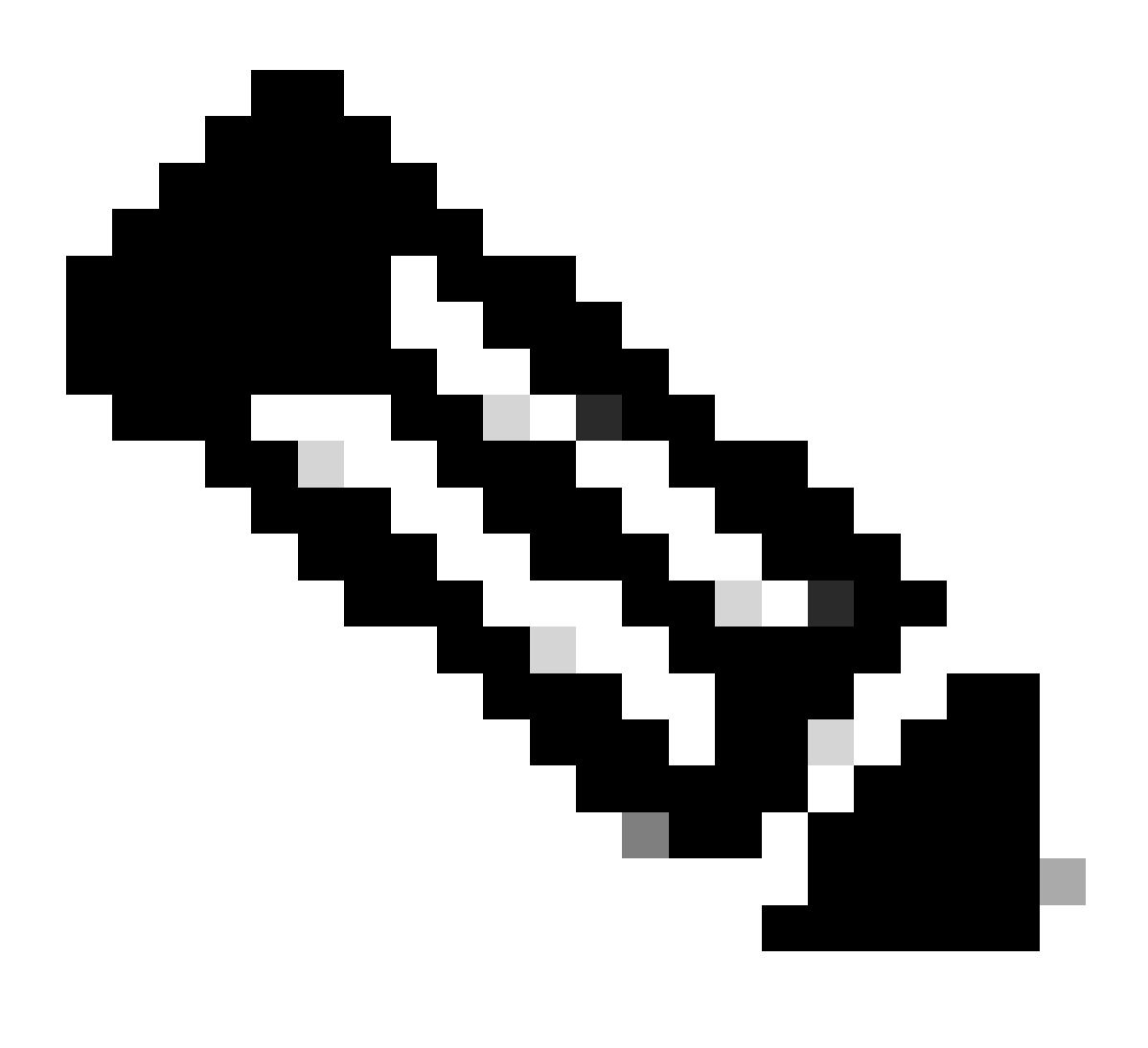

## 注:図に示すように、範囲全体を使用するエントリ。

| Overview An   | alysis Polici     | es Devices                                                                                                    | Objects                                                                                               | AMP                                                                                                    |                                                                                                    |                                                                                                    | Deploy                  | 🛛 🖉 S     | ystem |
|---------------|-------------------|----------------------------------------------------------------------------------------------------|----------------------------------------------------------------------------------------------------|----------------------------------------------------------------------------------------------------|----------------------------------------------------------------------------------------------------|----------------------------------------------------------------------------------------------------|-------------------------|-----------|-------|
|               | Configuratio      | n Users                                                                                                    | Domains                                                                                               | Integrati                                                                                                    | on Update                                                                                                    | s Licenses                                                                                                    | Health                  | • Monitor | Mon   |
| Advanced T    | Troublesł         | nooting                                                                                                    |                                                                                                    |                                                                                                    |                                                                                                    |                                                                                                    |                         |           |       |
| File Download | ASA CLI           |                                                                                                    |                                                                                                    |                                                                                                    |                                                                                                    |                                                                                                    |                         |           |       |
|               | Command<br>Output | show<br>UDP PAT pool<br>UDP PAT pool<br>ICMP PAT pool<br>allocated 1<br>UDP PAT pool<br>UDP PAT pool<br>UDP PAT pool | inside, addres<br>inside, addres<br>inside, addres<br>I dmz:range-1<br>outside, addr<br>outside, addr | <ul> <li>\$\$\$ 192.168.7</li> <li>\$\$\$ 192.168.7</li> <li>\$\$\$ 192.168.7</li> <li>\$\$ 192.168.76.2</li> <li>\$\$\$ 192.168.</li> <li>\$\$\$ 192.168.</li> <li>\$\$\$\$ 192.168.</li> <li>\$\$\$\$ 192.168.</li> </ul> | Parameter<br>5.6, range 1-511<br>5.6, range 512-1<br>5.6, range 1024-<br>0-22, address 19<br>77.6, range 1-5<br>77.6, range 102- | nat pool<br>1, allocated 2<br>1023, allocated 1<br>165535 allocated<br>92.168.76.20, ran<br>11, allocated 3<br>-1023, allocated (<br>4-65535, allocate | 1<br>ge 1-65535,<br>d 3 |           |       |
|               |                   |                                                                                                    | 2                                                                                                    | Execut                                                                                                    | e Bac                                                                                                    | k                                                                                                    |                         |           |       |

# 関連情報

Cisco Firepower Management Center(FMC)コンフィギュレーションガイドのすべてのバージョンは、次の場所にあります。

<u>Cisco Secure Firewall Threat Defenseに関するドキュメントの参照</u>

 Cisco Global Technical Assistance Center(TAC)は、このビジュアルガイドを使用して、 Cisco Firepower次世代セキュリティテクノロジーに関する詳細で実用的な知識を得ること を強く推奨します。このガイドには、次の記事に記載されているものを含みます。

<u>Cisco Press:Firepower Threat Defense(火力の脅威に対する防御)</u>

 Firepowerテクノロジーに関連するすべての設定とトラブルシューティングのテクニカルノ ートについては、次を参照してください。

<u>Cisco Secureファイアウォール管理センター</u>

• <u>テクニカル サポートとドキュメント - Cisco Systems</u>

翻訳について

シスコは世界中のユーザにそれぞれの言語でサポート コンテンツを提供するために、機械と人に よる翻訳を組み合わせて、本ドキュメントを翻訳しています。ただし、最高度の機械翻訳であっ ても、専門家による翻訳のような正確性は確保されません。シスコは、これら翻訳の正確性につ いて法的責任を負いません。原典である英語版(リンクからアクセス可能)もあわせて参照する ことを推奨します。